# Art Encounters- Setup a Seller Account v3b

Please follow this process to setup your Artist Account and begin adding products and selling.

Don't forget to also setup your shipping rates.

# Table of contents

| 1 Click New Artist Signup                 | 3  |
|-------------------------------------------|----|
| 2 Fill out the New Vendor Form            | 3  |
| 3 Check Your Email                        | 4  |
| 4 This is the Email                       | 4  |
| 5 Start the Registration Form             | 5  |
| 6 Finish your Registration                | 6  |
| 7 Pay for your Subscription               | 7  |
| 8 Congratulations Your Account is Setup!  | 8  |
| 9 Set your password                       | 9  |
| 10 Store Setup Part 1                     | 10 |
| 11 Store Setup Part 2                     | 11 |
| 12 Add Your Payment Details               | 12 |
| 13 Congratulations                        | 13 |
| 14 Remember the Password                  | 13 |
| 15 The Dashboard                          | 14 |
| 16 Add a Store Banner                     | 15 |
| 17 Add your image here                    | 16 |
| 18 Add a Banner Image and Profile Picture | 17 |

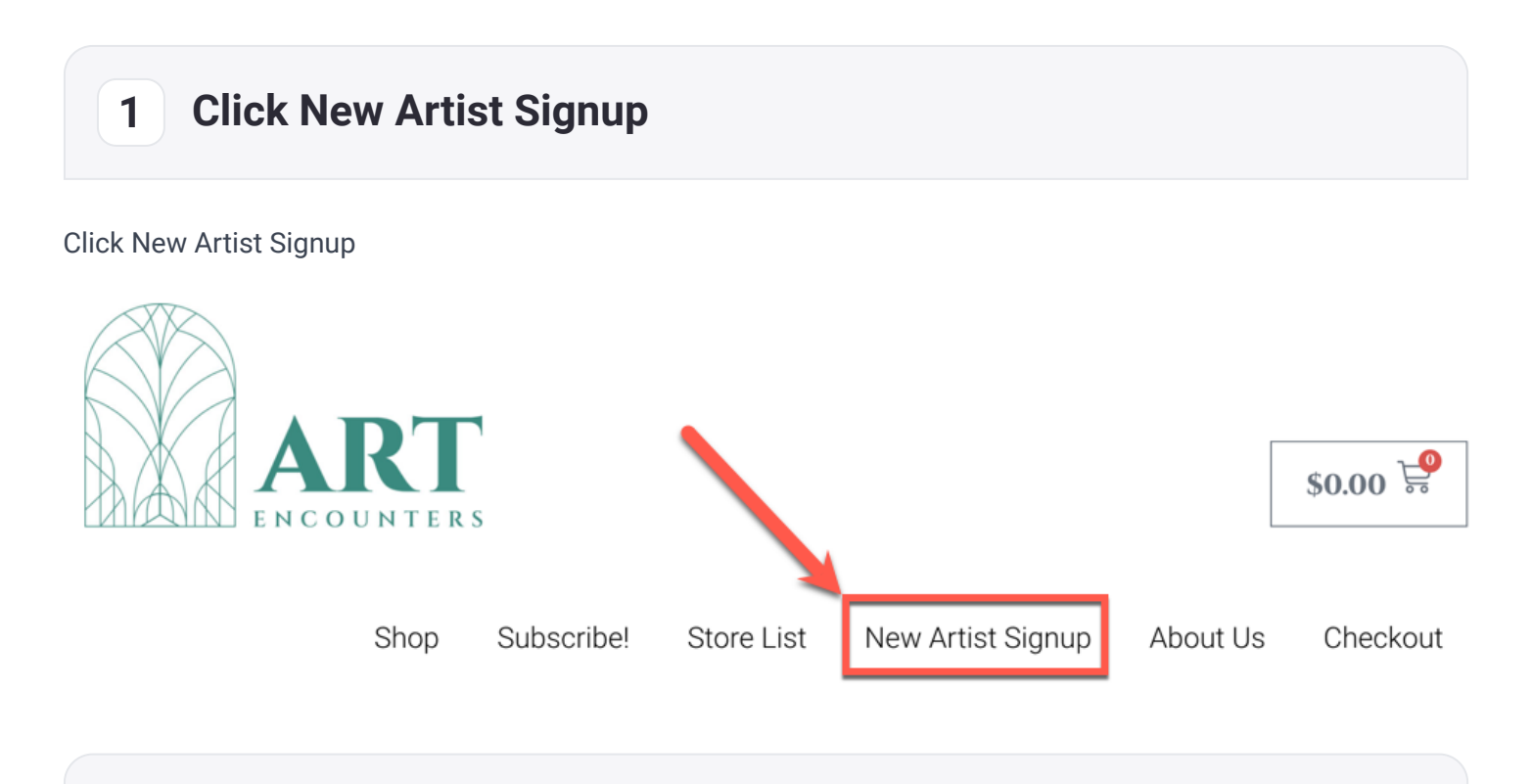

2 Fill out the New Vendor Form

We are looking to partner with Artists who share the same heart and values.

Please affirm that in the form and submit a few samples of your artwork.

### **New Vendor Form**

Thank you for joining us at Art Encounters! We are honored to have you here!

We are a community of Holy Spirit filled, Jesus loving artists! We seek to create pieces of art that are inspired by the Holy Spirit, and to bless the world around us through our art.

As an artist with Art Encounters, you can expect the following commission structure:

- 90% of each sale goes to the artist.
- 10% of each sale goes to the upkeep of Art Encounters.
- Payouts will be issued bi-weekly on Wednesday. Please see the FAQ for details.
- Shipping is your responsibility and you can setup and charge a reasonable amount for shipping

Please fill out this form and upload a few pictures of your artwork so we can confirm that partnering with us is a good fit.

#### Vendor's Name

First

Last

### 3 Check Your Email

You will get some important information about accessing the Vendor Dashboard in your email. In particular you will receive the password for the Dashboard page.

Thanks for filling out your New Artist Form.

Please check your email for important information on accessing the site and listing your products.

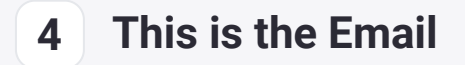

Find this email to find the password. Note that it has been blurred out in this PDF.

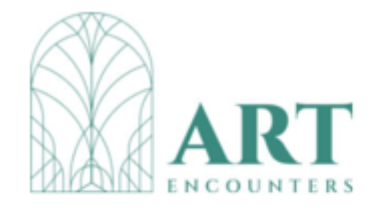

### Welcome Another!

We are excited to have you join us.

Please bookmark your Artist Dashboard:

- https://artencounters.art/dashboard/
- The password to access your dashboard is:
- You may need to also login with your unique information.

### 5 Start the Registration Form

- 1. Enter your Email
- 2. Select "I am a vendor"

# Register

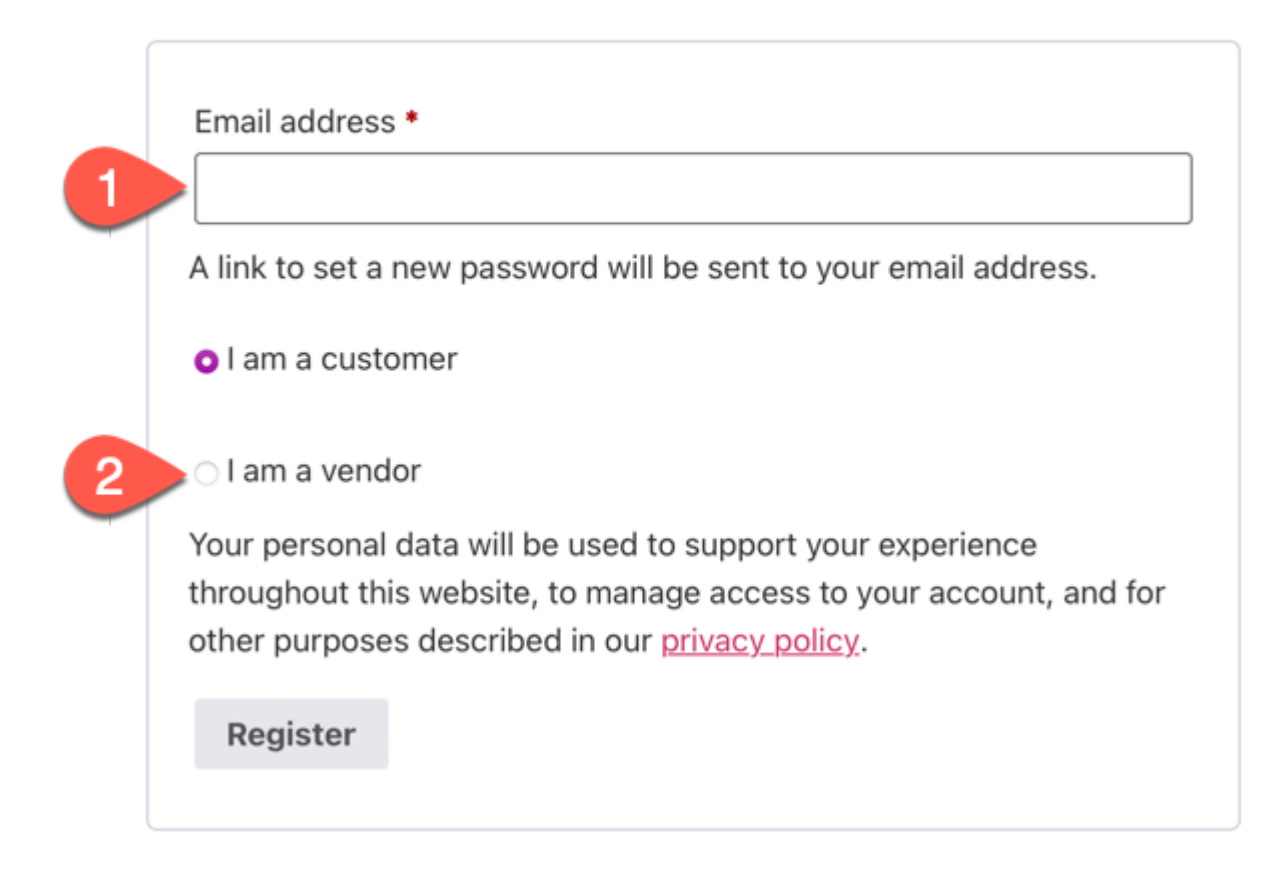

# 6 Finish your Registration

- 1. Fill in your details
- 2. Choose your subscription level
- 3. Click Register

### Register

|   | Email address *                                                                                                    |
|---|----------------------------------------------------------------------------------------------------|
|   | kilts.wildcat-0y@icloud.com                                                                                                |
|   | A link to set a new password will be sent to your email address.                                                           |
|   | First Name *                                                                                                    |
|   | Test                                                                                                    |
|   | Last Name *                                                                                                    |
|   | Artist                                                                                                    |
|   | Shop Name *                                                                                                    |
|   | testartist                                                                                                    |
|   | Shop URL *                                                                                                    |
|   | Available                                                                                                    |
|   | testartist                                                                                                    |
|   | https://artencounters.art/store/testartist                                                                                 |
|   | Phone Number*                                                                                                    |
|   | 5301234567                                                                                                    |
|   | Choose Subscription Pack *                                                                                                 |
| 2 | Basic 12                                                                                                    |
| - | 4.000                                                                                                    |
|   | \$10.00                                                                                                    |
|   | Basic 12 6 month Vendor Subscription to list up to 12 products.                                                            |
|   | ○ I am a customer                                                                                                    |
|   | O I am a vendor                                                                                                    |
|   | Your personal data will be used to support your experience                                                                 |
|   | throughout this website, to manage access to your account, and for other purposes described in our <u>privacy policy</u> . |
| 3 | Register                                                                                                    |
|   |                                                                                                    |

### 7 Pay for your Subscription

Complete the Billing details and complete the purchase of your vendor subscription.

#### Contact information

kilts.wildcat-0y@icloud.com

#### Additional information

#### Order notes (optional)

Notes about your order, e.g. special notes for delivery.

#### Billing details

First name •

Email address •

| Last name • |
|-------------|
|             |

#### Your order

| Product                              | Subtotal |
|--------------------------------------|----------|
| Basic 12 × 1<br>Vendor: HawaiiWP.com | \$10.00  |
| Subtotal                             | \$10.00  |
| Тах                                  | \$0.00   |
| Total                                | \$10.00  |

# 8 Congratulations Your Account is Setup!

Here's your welcome screen.

Click "Let's Go!" to begin setting up your store.

| Art Encounters                        |                                     |                           |
|---------------------------------------|-------------------------------------|---------------------------|
| Store                                 | Payment                             | Ready!                    |
| Welcome to Art Encounters             | arketplace!                         |                           |
| We are glad that you are he           | ere!                                |                           |
| To ensure that our partnersh process. | hip is in everyone's best interest, | we have set the following |

### 9 Set your password

Look in your email for a message called "Your Art Encounters account has been created!"

Click on the link to set your account's password.

If you ever can't login or need to change it, you can always use the "Lost your password" link on the login page.

| Welcome to Art Encounters                                                                                                    |
|----------------------------------------------------------------------------------------------------|
| Hi arlentest4,                                                                                                    |
| Thanks for creating an account on Art Encounters. Your username is <b>arlentest4</b> .<br>You can access your account area to view orders, change your password, and<br>more at: <u>https://artencounters.art/my-account/</u> |
| <u>Click here to set your new password.</u><br>We look forward to seeing you soon.                                                                                                    |
|                                                                                                    |

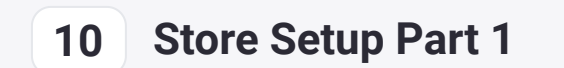

Fill in more details about your store.

The Address is for our records only. Your Address will NOT be displayed publicly.

| Art Encounters  |                       |        |
|-----------------|-----------------------|--------|
| Store           | Payment               | Ready! |
|                 |                       |        |
| Store Setup     |                       |        |
| Street *        |                       |        |
| Street 2        |                       |        |
| City *          |                       |        |
| Post/Zip Code * |                       |        |
| Country *       | - Select a location - | •      |
| State *         | State Name            |        |

## 11 Store Setup Part 2

You may wish to put in a city into the map.

You may also check the box to publish your email on the website in case a customer wants to contact you with questions.

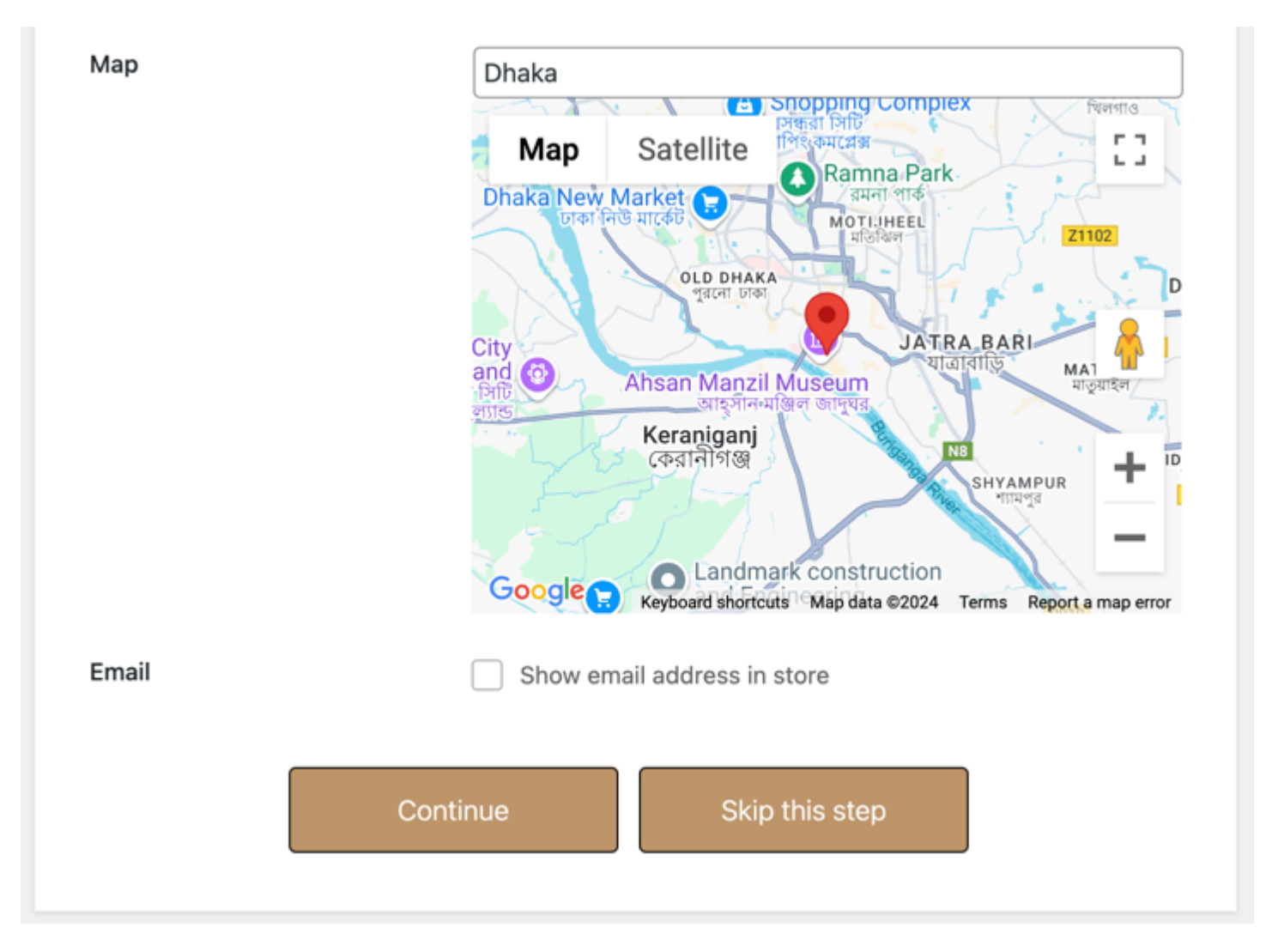

## 12 Add Your Payment Details

We partner with Stripe.com for their simple credit card processing and quick payouts for our vendors. Click "Connect with Stripe" and signin to an existing Stripe account or create one.

| Store         | Payment<br>O                                                     | Ready!                           |
|---------------|------------------------------------------------------------------|----------------------------------|
| Payment Setup |                                                                  |                                  |
| tripe         | S Connect with Stripe                                            |                                  |
|               |                                                                  |                                  |
|               | Your account is not connected<br>Stripe account to receive payou | with Stripe. Connect your<br>ts. |

### 13 Congratulations

Your store's initial setup is complete. Go to your Dashboard...

|       | Art Encounters              |        |
|-------|-----------------------------|--------|
| Store | Payment                     | Ready! |
|       |                             |        |
|       |                             |        |
|       | Vera Oterra in Desertad     |        |
|       | Your Store is Ready!        |        |
| ſ     | Go to your Store Dashboard! |        |
|       |                             |        |

## **14 Remember the Password**

At this point you will need the password which was sent to your email.

# **Protected: Dashboard**

This content is password protected. To view it please enter your password below:

Password:

### 15 The Dashboard

You're in!

We recommend you continue your progress to fully setup your store by adding a Banner and some other information.

But if you want, you can go to Products to add your first product.

Then you can go to Settings-Shipping to set your Shipping Rates.

We are so excited for you!

### Protected: Dashboard

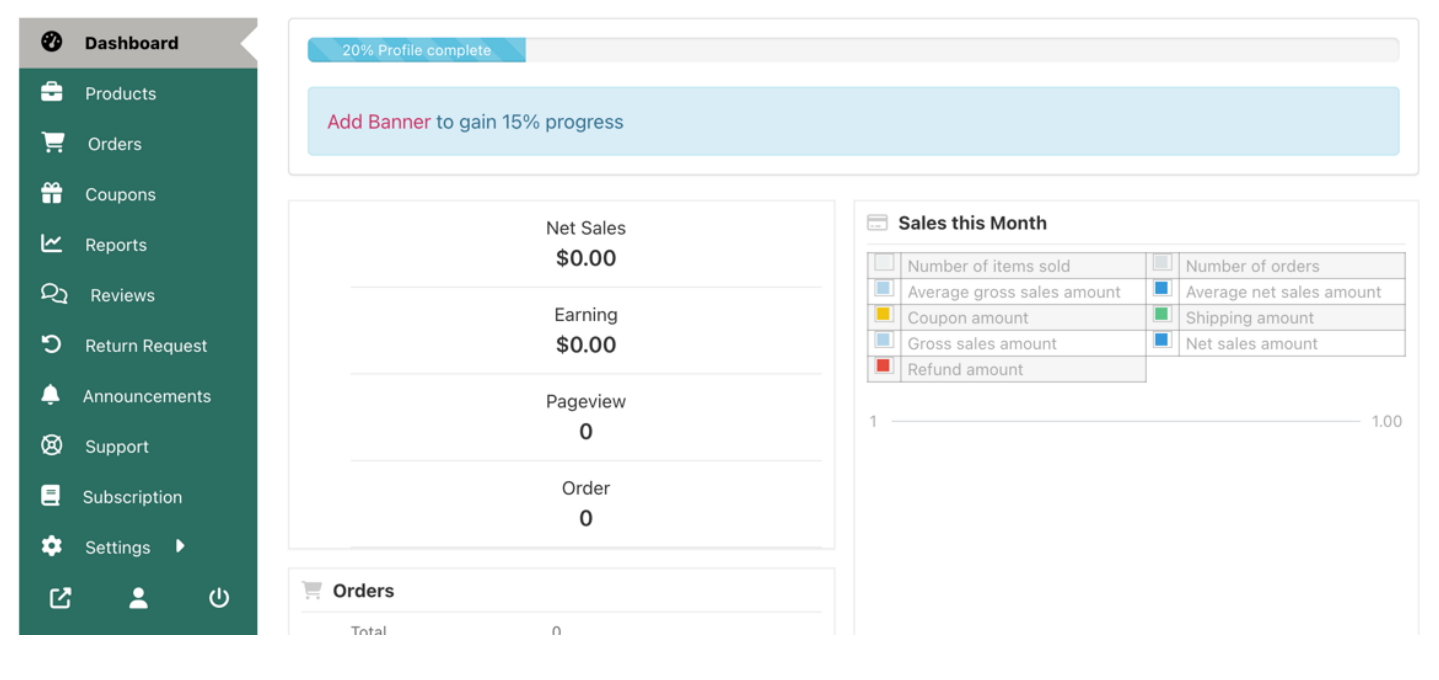

### 16 Add a Store Banner

Optional, but recommended is to add a store banner which will appear on your store page. The recommended size of the banner is 625 x 300px.

|                 | 60% Profile complete                                             |
|-----------------|------------------------------------------------------------------|
| Add Banner to g | gain 15% progress                                                |
|                 | Upload banner                                                    |
|                 | Upload a banner for your store. Banner size is (625x300) pixels. |
|                 |                                                                  |
|                 |                                                                  |

## 17 Add your image here

This is the website's image uploader and media library. You will use this to add files to your profile and products. Drag and Drop photos onto the upload area or click Select Files to select an item on your computer.

| Choose I     | mage                                           | ×   |
|--------------|------------------------------------------------|-----|
| Upload files | Media Library                                  |     |
|              | Drop files to upload                           |     |
|              | or                                             |     |
|              | Select Files                                   |     |
|              | Maximum upload file size: 64 MB.               |     |
|              | Suggested image dimensions: 625 by 300 pixels. |     |
|              |                                                |     |
|              | Select and C                                   | rop |

## 18 Add a Banner Image and Profile Picture

Use a similar method to add a profile picture. These are optional steps, but will make your store more professional.

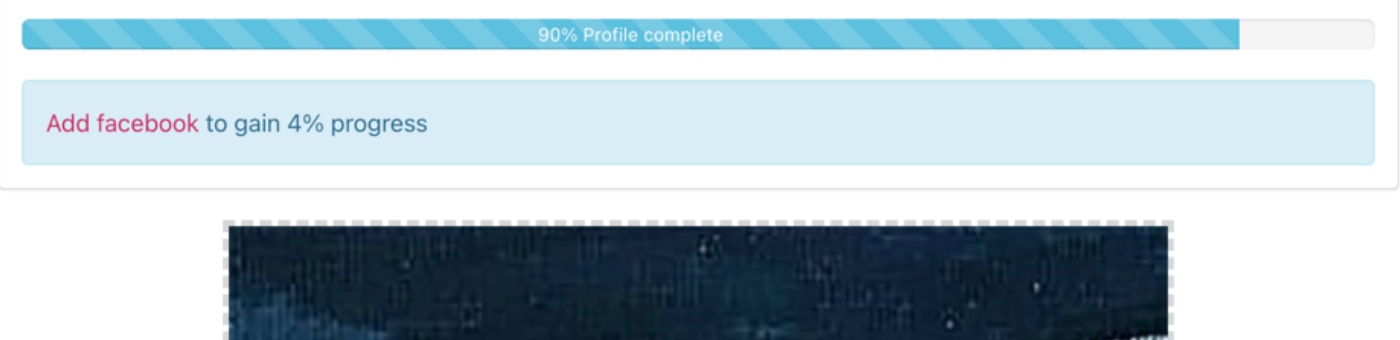

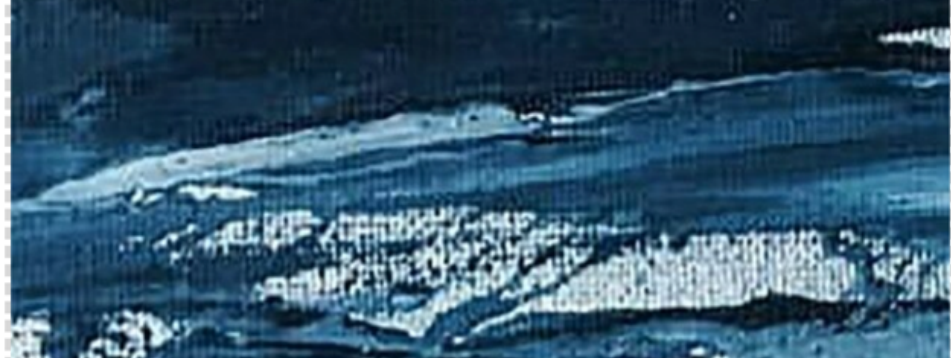

**Profile Picture** 

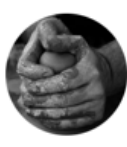